# **INSTALLATION**

# Prerequisites

The following hardware and system software is needed to execute Credit Card/400. Please ensure that all needed system software is installed before beginning the installation.

### AS/400:

+ OS/400 Version 4, Release 2, Modification 0 or greater with:

- TCP/IP Connectivity Utilities (57xx-TC1)
- IBM HTTP Server for AS/400 (57xx-DG1)
- Digital Certificate Manager (Product Option 34)
- Cryptographic Access Provider for AS/400 (57xx-AC3)

### Installation

#### 1) Sign on as **QSECOFR**

### WARNING:

The instructions below are for loading Credit Card/400 onto your system for the first time. If you are updating your existing Credit Card/400 to a new release, refer to the document "Credit Card/400 Update Instructions".

2) Restore the install routines from the media.

Mount the media and enter one of the following:

If you are using Tape:

#### RSTOBJ OBJ(BCCIN\*) SAVLIB(CCRD40) DEV(xxxxx) VOL(\*MOUNTED) RSTLIB(QTEMP)

If you are using CD-ROM:

#### RSTOBJ OBJ(BCCIN\*) SAVLIB(CCRD40) DEV(OPT01) VOL(BDS) RSTLIB(QTEMP) OPTFILE(CCRD40)

If you are using a Save file:

#### RSTOBJ OBJ(BCCIN\*) SAVLIB(CCRD40) DEV(\*SAVF) SAVF(IIII/ffff) RSTLIB(QTEMP)

Enter the lib/name of the save file containing library CCRD40.

Press ENTER

## CREDIT CARD/400<sup>TM</sup>

3) Execute the install procedure. Enter one of the following:

If you are using Tape or CD-ROM:

#### **QTEMP/BCCINS DEV(xxxx)**

If you are using a Save file:

#### QTEMP/BCCINS DEV(\*SAVF) PGMSAVF(aaaaa) DTASAVF(bbbbb)

Enter the save file containing library **CCRD40** for aaaaa. Enter the save file containing library **CCRD40DATA** for bbbb..

You will receive the message "Installation of Credit Card/400 complete". You may need to call Broderick Data Systems to activate your 30-day trial package. You will first need to add library **BRODERICK** to your library list.

4) Access the BDS Software Server (optional).

Note: Your AS/400 must be connected to the Internet to perform this procedure.

a) If you have not done so previously, access the tailoring options screen:

#### **BRODERICK/BCCSETUP**

b) Note the fields "BDS Access Userid" and "Password". You will need a user ID and password to access some of the server options. If needed, contact BDS administration to get this information. If you add your user id and password, press **ENTER** to enter them and re-enter the setup command.

c) Press F14, E-Comm. The Software Server display will appear. Take note of the options available to you. When you are finished, press F3 to exit

Continue with Chapter 3, "Planning Guide".